# HYCON 紘康科技

UART/IIC接口在线更新功能使用说明书 HY16F19X系列

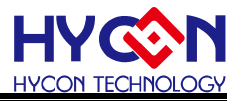

#### 目录

| 1 | 简介4                                          |
|---|----------------------------------------------|
| 2 | UART方式的原理与操作4                                |
|   | 2.1 软件                                       |
|   | 2.2 硬件                                       |
|   | 2.3 程序说明                                     |
|   | 2.3.1 Flash分布                                |
|   | 2.3.2 程序相关文件                                 |
|   | 2.4 在线更新操作步骤                                 |
| 3 | UART BOOTLOADER                              |
|   | 3.1 ROM Functions                            |
|   | 3.2 UART PROTOCOL                            |
|   | 3.2.1 Command Package                        |
|   | 3.2.2 ISP Command(HOST TO SLAVE)             |
|   | 3.2.3 ISP Command Return (SLAVE TO HOST)10   |
|   | 3.3 ISP Functions                            |
|   | 3.3.1 Peripheral Initial                     |
|   | 3.3.2 CMD Package Receive and Transmit11     |
|   | 3.3.3 CMD Execution and Checksum calculation |
|   | 3.4 UART BootLoader 操作流程11                   |
|   | 3.4.1 Checksum 计算12                          |
|   | 3.4.2 UART ISP Bootloader程序架构说明与修改方式12       |
| 4 | UART方式技术规格14                                 |

# UART/IIC接口在线更新程序使用说明书

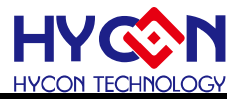

| 5  | UAF   | RT方式DEMO CODE及相关档案14 |
|----|-------|----------------------|
| 6  | IICブ  | 5式原理与操作15            |
|    | 6.1   | 软件15                 |
|    | 6.2   | 硬件15                 |
|    | 6.3   | IIC BOOTLOADER程序说明16 |
|    | 6.3.1 | Flash分布16            |
|    | 6.3.2 | 程序相关文件17             |
|    | 6.4   | 在线更新操作步骤17           |
|    | 6.5   | IIC方式ISP功能软件实现流程如下19 |
| 7  | IICブ  | 5式技术规格19             |
| 8  | IIC   | 方式DEMO CODE及相关档案19   |
| 9  | 参考    | 文献19                 |
| 10 | 修订    | <sup>-</sup> 纪录20    |

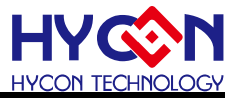

# 1 简介

HY16F19X允许用户将FLASH划分为不同的区块,固定的写入对应的程序。在程序运行起始 点添加一个ISP功能的程序,即BOOT LOADER程序,提供用户在线更新程序的功能。 BOOTLOADER程序设置的通讯的接口有IIC与UART。为用户提供一个可以在线更新应用程 序的平台。用户通过PC端软件,搭配具有IIC或UART接口的通讯工具,使用UART或IIC接口 对IC进行程序的在线更新。该功能允许用户更新用户程序区域内任意地址的程序,该功能适 用HY16F19X系列芯片。

# 2 UART 方式的原理与操作

#### 2.1 软件

PC端软件: ISP Tool (HyCon ISP Tool)

| HyCon ISP Tool Ver 1.0 |                                                                          | CONTRACTOR AND CONTRACTOR                                                                                      |           |
|------------------------|--------------------------------------------------------------------------|----------------------------------------------------------------------------------------------------|-----------|
|                        |                                                                          | App Bin File                                                                                                   |           |
|                        |                                                                          | 00000 FC 00 49 00 00 8E FC 80 00 00 00 00 00 00 00                                                             | *         |
|                        | File: C:\Andestech\AndeSight2UIpIRU5\mcu_64\workspace\HYI6FI98ISP_UAHI80 |                                                                                                    |           |
|                        |                                                                          | 00020 00 00 00 00 00 00 00 00 00 00 00 0                                                                       |           |
| RAM Size:              | CRC A8 Hex File Length: 4780 Byte Clear Brows                            | se 00030 00 00 00 00 00 00 00 00 00 00 00                                                                      |           |
| 8K                     |                                                                          | 00040 00 00 00 00 00 00 00 00 00 00 00 0                                                                       |           |
| APROM Size:            |                                                                          | 00050 00 00 00 00 00 00 00 00 00 00 00 0                                                                       |           |
| 64K                    | Option                                                                   | <mark>00060</mark> 00 00 00 00 00 00 00 00 00 00 00 00 0                                                       |           |
|                        | V Frase                                                                  | 00070 00 00 00 00 00 00 00 00 00 00 00 0                                                                       |           |
| Part No                |                                                                          | 00080 00 00 00 00 00 00 00 00 00 00 00 0                                                                       |           |
| 010-1990               | Mrite                                                                    | 00090 FC 00 84 00 84 21 49 00 00 46 84 02 49 00 00 69                                                          |           |
|                        |                                                                          | 000A0 84 00 84 20 49 00 00 72 84 02 49 00 00 7F 49 00                                                          |           |
|                        | l✓ Venty                                                                 | 000B0 00 11 46 00 00 92 58 00 02 68 49 00 01 CC 46 00                                                          |           |
|                        |                                                                          | 000C0 00 92 58 00 02 94 44 1F FF 9C 49 00 01 B7 D5 F2                                                          |           |
|                        |                                                                          | 000D0 FC 00 84 01 FA 20 84 41 49 00 00 74 84 01 FA 30                                                          |           |
|                        |                                                                          | 000E0 84 40 49 00 00 6F 84 0A 44 11 C2 00 84 40 84 63                                                          |           |
|                        | Write Begin Address: 0                                                   | 000F0 84 81 84 A1 49 00 00 B5 84 01 84 20 49 00 01 36                                                          |           |
|                        |                                                                          | 00100 84 00 84 20 49 00 01 12 44 04 0E 08 FA 26 B6 20                                                          |           |
|                        |                                                                          | 00110 49 00 01 25 49 00 01 03 49 00 00 FA FC 80 FC 00                                                          |           |
|                        |                                                                          | 00120 FC 80 FC 00 E6 02 E9 03 84 01 D5 21 5A 00 01 05                                                          |           |
|                        |                                                                          | UU13U 44 2U U1 U1 D5 U3 44 2U U2 U2 44 34 U3 UU B6 43                                                          |           |
|                        |                                                                          | UUT4U 94 4A 84 4U D5 U7 84 6U 92 UU 9C D9 5A 3B E8 FE                                                          |           |
|                        |                                                                          | UUISU SU SI EZ 41 ES FS 5A UU UI US 44 UU ZZ UU DS US                                                          |           |
|                        |                                                                          | UUIDU 44 UU 21 20 44 14 U3 UU BB UI 84 UU FC 80 FC UU<br>00170 FC 04 F0 03 04 01 DF 00 04 03 F0 00 10 00 44 14 |           |
|                        |                                                                          |                                                                                                    |           |
|                        |                                                                          | 00100 03 00 00 01 04 00 FC 00 FC 00 02 22 E0 03 E0 02<br>00100 E9 03 84 01 DE 09 58 00 03 00 98 49 EE 47 44 24 |           |
|                        |                                                                          | 00130 E3 03 04 01 D3 03 30 00 03 00 30 43 1E 47 44 24                                                          |           |
|                        |                                                                          | 001R0 98 01 94 02 R4 20 44 04 03 04 96 48 R6 20 FC 80                                                          |           |
|                        |                                                                          | 001C0 EC 00 54 08 01 06 84 60 44 08 00 D5 14 54 08                                                             |           |
|                        | 0%                                                                       | Write 001D0 02 06 84 60 44 44 08 10 D5 0E 5A 08 03 06 84 60                                                    |           |
|                        |                                                                          | 001E0 44 44 08 20 D5 08 5A 00 04 04 84 61 D5 04 84 60                                                          |           |
|                        |                                                                          | 001F0 44 44 08 30 5A 20 01 12 C2 06 5A 20 02 15 5A 28                                                          |           |
|                        |                                                                          | 00200 03 2E D5 1B 5C F0 81 00 E8 28 40 00 E0 08 40 10                                                          |           |
|                        |                                                                          | 00210 C0 08 98 41 9D 24 D5 0F 5C F0 81 00 E8 1E 40 00                                                          |           |
|                        |                                                                          | 00220 A0 08 D5 08 5C F0 81 00 E8 18 40 00 E0 08 40 10                                                          |           |
|                        |                                                                          | 00230 C0 08 FE 47 B6 24 D5 12 E6 03 E8 0F 5C F0 81 00                                                          |           |
| D-44                   |                                                                          | 00240 E8 0C 40 20 E0 08 40 10 C0 08 98 51 44 21 00 03                                                          |           |
| LAR                    |                                                                          | 00250 98 02 94 02 B6 20 D5 02 84 61 80 03 FC 80 FC 20                                                          | ·         |
| 4+ 15 11++             |                                                                          | CON                                                                                                    | Intonfoco |
| 私康科技                   |                                                                          | COM .                                                                                                    | interface |
|                        |                                                                          |                                                                                                    |           |

图 1

#### 2.2 硬件

通信控制板: UART串口通讯工具

目标板与控制板的引脚连接如下图2,通讯引脚为HY16F19X UART的通讯引脚;通讯引脚及 ISP\_EN引脚,使用者可根据需要自行在BOOTLOADER设定;本文使用的通讯引脚为 PT1.4(TX)/PT1.5(RX), ISP\_EN引脚为PT2.2。

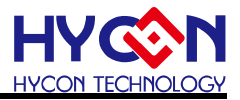

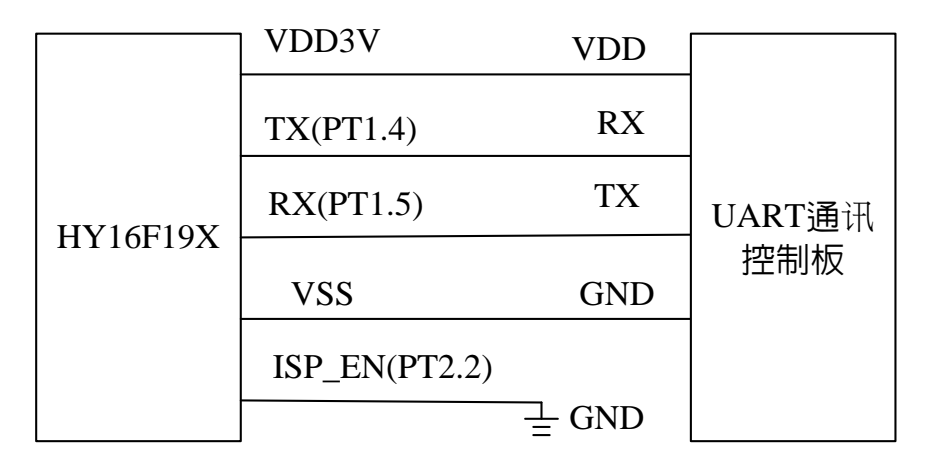

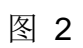

实物连接如图3,通讯接口引脚为PT1.4(TX)/PT1.5(RX), ISP\_EN=PT2.2;通讯控制板为比较普通常用的 'UART转USB口'的通讯控制板.

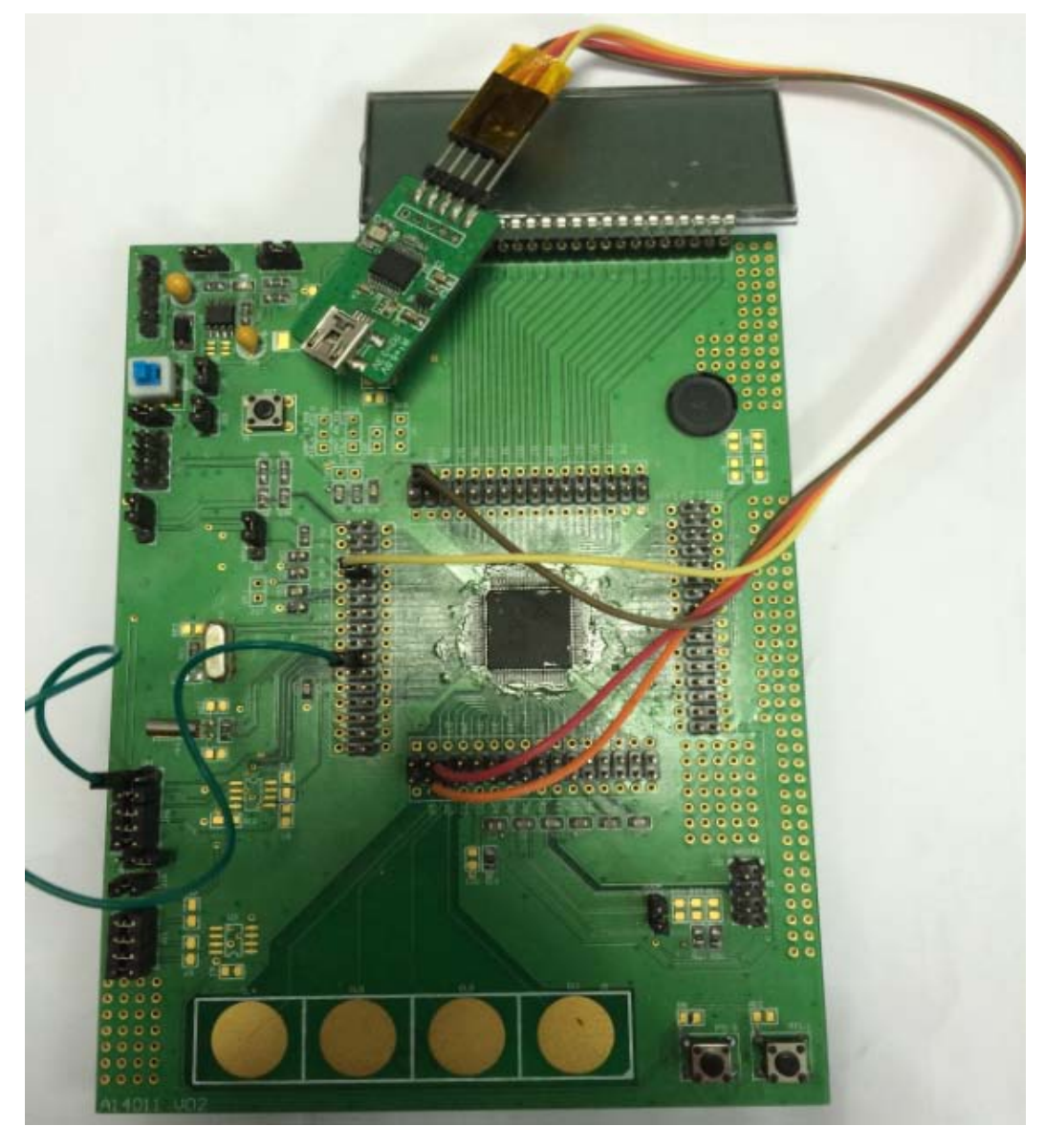

图 3 实物连接图

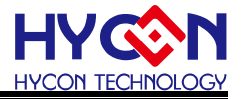

2.3 程序说明

#### 2.3.1 Flash 分布

FLASH功能区块说明:

BOOT FLASH: Bootloader程序区块,地址为0x90430~0x90FFF;存储在线更新功能程序,实现APP FLASH的更新;

ROM FUNCTION: Flash 操作函数其他启动函数;

APP FLASH: 用户应用程序区块,地址为0x91000~0x9FFFF,存储允许被在线更新的程序;

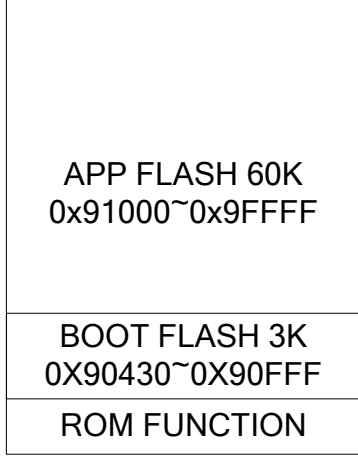

图 3 Flash功能区块分布

#### 2.3.2程序相关文件

Bootloader文件:

UART\_BootLoader.c/SystemInit.c/Underlying.h/crt0.o/HY16F198B\_ISP.LD , 用户通过BOOTLOADER程序,使能UART口,并选定UART通讯引脚,启动ISP功能;

#### 2.4 在线更新操作步骤

I)将硬件环境搭建好,按照引脚连接图连接;并且当前IC已经下载Bootloader程序;
II)给IC上电工作,若已经提前上电了,可用RESET功能将IC复位,且保证ISP\_EN引脚是接地(VSS),才能让IC进入更新程序的功能;然后打开PC端软件,首先弹出一个IC母体选择对话框,选择对应母体,选在'COM(UART)'通讯接口,并选在串口号及通讯波特率,点击OK

| IC Type & Interface Setting |                                                                                                    |          |                                |               |  |
|-----------------------------|----------------------------------------------------------------------------------------------------|----------|--------------------------------|---------------|--|
| ſ                           | IC Type List                                                                                                    |          | HY16F198B>                     |               |  |
|                             | HY 16F 184<br>HY 16F 187<br>HY 16F 188<br>HY 16F 196<br>HY 16F 197<br>HY 16F 198<br>HY 16F 196B<br>HY 16F 197B<br>HY 16F 197B |          | RAM Size:<br>8K<br>APROM Size: | IC信息          |  |
| L                           | IC母体选择                                                                                                    |          | Part No<br>016F198B            |               |  |
|                             | Interface Settin                                                                                                    | g<br>选择道 | 鼠串口号                           |               |  |
| <b>.</b>                    |                                                                                                    | Com Num  | сомз 🚽                         | يد بر بر      |  |
| 甩                           | 机按口类型                                                                                                    | Baudrate | 115200                         | <u> </u> 放行卒  |  |
|                             |                                                                                                    | 确定按钮     | <mark>⊮→</mark> ок             | 出按钮<br>Cancel |  |

#### 图 4 IC母体选择对话框

III) 选择好IC母体及UART接口通讯设置,在进入到刻录接口的过程中,软件会先与下位机进行自动波特率校对,若自动波特率校准成功,IC通讯正常,就会自动连接,且在左下角提示 'Device Conneted'; 否则提示 'Device Disconneted'; 若自动波特率校准失败,会弹出提示 'Auto Detect Baudrate Fail '信息窗口,需要复位IC,重启刻录软件;

IV) 进入软件后,当前接口就是刻录IC的接口,可以在左上角看到所选IC的对应信息,更新IC程序操作如下:

V) 点击 'Browse' 选择要下载的bin档, 档载入成功就会看到文件的路径、文件大小; 注意, 要打开的档不能同时被其他程序调用; 若加载bin文件大于用户可用的程序空间, 则提示错误 信息框 'File Size Must Not exceed 60K !';

VI) 修改刻录起始地址,若不修改,默认是从0x00开始刻录;

VII) 选择要下载的档后, 'Ereas'项打钩; 'Verify'项勾选;

VIII) 点击进度条旁的 'write' 按钮, 开始下载; 写入过程中进度条会显示 'updateing+进度'; 写入完成后进行校正, 校正过程显示 'Verifying+进度'; 若刻录错误, 在进度条上显示

**'Communication Error'**或'Verify Error'等错误信息。

按左下角的'Exit'按钮退出软件;

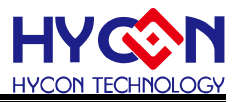

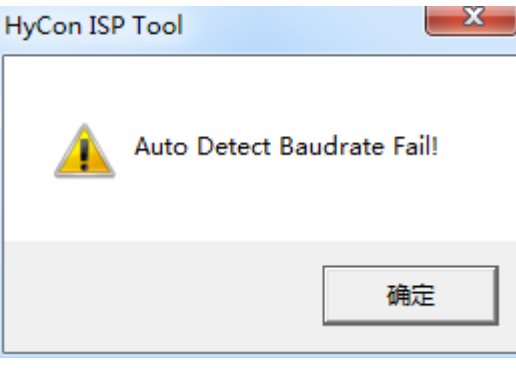

#### 图 5 自动波特率失败

| Warning                      | ×    |
|------------------------------|------|
| File Size must not exceed 60 | ) K! |
| สัม                          | 锭    |

#### 图 6 加载档大于使用者可用空间错误提示

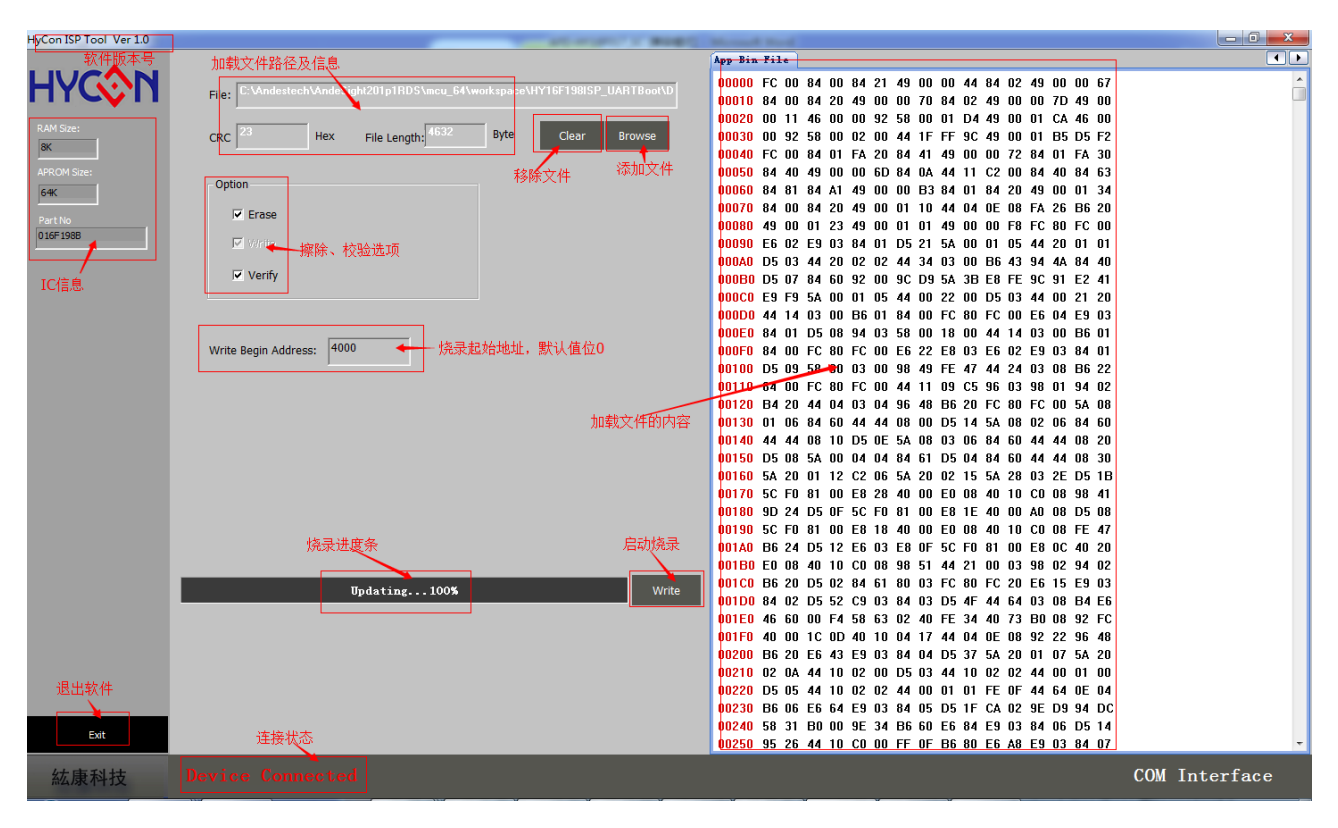

#### 图7 软件接口

# 3 UART BootLoader

程序架构主要有3个,底层为既有16F198B的ROM Function,为Flash存取的界面:其上架设的UART Protocol通讯协议;依据此Protocol以ISP流程传输指令进行Flash自我烧入。

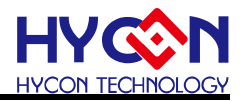

#### 3.1 ROM Functions

即目前16F198B所支持的Flash Function:

- int ROM\_BurnWord(unsigned int addr, unsigned int DelayTime, unsigned int data);
- int ROM\_BurnWordonly(unsigned int addr, unsigned int DelayTime, unsigned int data);
- int ROM\_BurnPage(unsigned int addr, unsigned int DelayTime, unsigned int \* data);
- int ROM\_BurnPageWriteonly(unsigned int addr, unsigned int DelayTime, unsigned int \* data);
- int PageErase(unsigned int addr, unsigned int DelayTime);
- int SectorErase(unsigned int addr, unsigned int DelayTime);

各函数功能说明参照HY16F198/198B用户手册,HY16F198B升级说明。

#### 3.2 UART PROTOCOL

#### 3.2.1 Command Package

| Sync  | Sync  | Command   | Data        | Payload                         | Check  |
|-------|-------|-----------|-------------|---------------------------------|--------|
| Char1 | Char2 | Code      | Length      |                                 | Sum    |
| 0x55  | 0xAA  | 1 Byte    | 1 Byte      | Data number according to Length | 1 Byte |
|       |       |           |             | Field                           |        |
|       |       | ←Checksum | n calculati | on range→                       |        |

#### 3.2.2 ISP Command(HOST TO SLAVE)

| ISP Command                   | Command | Data   | Payload                                                                                           |
|-------------------------------|---------|--------|---------------------------------------------------------------------------------------------------|
|                               | Code    | Length |                                                                                                   |
| SECTOR_ERASE                  | 0x92    | 0x2    | <addrh><addrl></addrl></addrh>                                                                    |
| PAGE_ERASE                    | 0x93    | 0x2    | <addrh><addrl></addrl></addrh>                                                                    |
| WORD <mark>S</mark> _WRITE    | 0x94    | 0x2+N; | <addrh><addrl></addrl></addrh>                                                                    |
|                               |         | N<=    | <word<sub>0&gt;<word<sub>1&gt;<word<sub>N-2&gt;<wo< td=""></wo<></word<sub></word<sub></word<sub> |
|                               |         | 0x20   | rd <i>N-1</i> >                                                                                   |
| PAGE_WRITE                    | 0x95    | 0x82   | <addrh><addrl></addrl></addrh>                                                                    |
|                               |         |        | <wordo><word1><word30><wor< td=""></wor<></word30></word1></wordo>                                |
|                               |         |        | d31>                                                                                              |
| WORD <mark>S_</mark> WRITE_ON | 0x96    | 0x2+N; | <addrh><addrl></addrl></addrh>                                                                    |
| LY                            |         | N<=    | <wordo><word1><wordn-2><wo< td=""></wo<></wordn-2></word1></wordo>                                |
|                               |         | 0x20   | rd <i>N-1</i> >                                                                                   |
| PAGE_WRITE_ONLY               | 0x97    | 0x82   | <addrh><addrl></addrl></addrh>                                                                    |
|                               |         |        | <wordo><word1><word30><wor< td=""></wor<></word30></word1></wordo>                                |
|                               |         |        | d31>                                                                                              |
| ALL_ERASE                     | 0x98    | 0x4    | <addrh><addrl><data_lenght_h></data_lenght_h></addrl></addrh>                                     |
|                               |         |        | <data_lenght_l><expectcs></expectcs></data_lenght_l>                                              |
| PAGES_READ_CHEC               | 0x81    | 0x4    | <addrh><addrl><numpage></numpage></addrl></addrh>                                                 |
| KSUM                          |         |        | <expectcs></expectcs>                                                                             |

# UART/IIC接口在线更新程序使用说明书

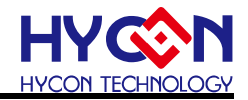

| ISP Command     | Command | Data   | Payload                                               |
|-----------------|---------|--------|-------------------------------------------------------|
|                 | Code    | Length |                                                       |
| SECTORS_READ_BL | 0x82    | 0x3    | <addrh><addrl><numsector></numsector></addrl></addrh> |
| ANK             |         |        |                                                       |

Note:<Word>=<Byte0MSB><Byte1><Byte2><Byte3LSB>

#### 3.2.3 ISP Command Return (SLAVE TO HOST)

| ISP ACK / NACK        | Command<br>Code            | Data<br>Length | Payload | Description                                                                                                    |
|-----------------------|----------------------------|----------------|---------|----------------------------------------------------------------------------------------------------|
| ACK_CMD_DONE          | Return<br>Host CMD<br>Code | 0x1            | 0xA4    | Command Package is valid and has been executed.                                                                                                    |
| ACK_PAGES_CS_TR<br>UE | Return<br>Host CMD<br>Code | 0x1            | 0xA5    | For CMD 0x81:<br>Expected Pages Checksum and<br>Flash content is Consistent.<br>For CMD 0x82:<br>Expected Blank Sectors and Flash<br>content is Consistent.   |
| ACK_PAGES_CS_FAI      | Return<br>Host CMD<br>Code | 0x1            | 0xA6    | For CMD 0x81:<br>Expected Pages Checksum and<br>Flash content is Inconsistent<br>For CMD 0x82:<br>Expected Blank Sectors and Flash<br>content is Inconsistent |
| NACK_CHECKSUM_<br>ERR | Return<br>Host CMD<br>Code | 0x1            | 0xE1    | Command Package is invalid due to Checksum inconsistent.                                                                                                    |
| NACK_READ_ERR         | Return<br>Host CMD<br>Code | 0x1            | 0xE2    | Command Package is invalid due to data length inconsistent.                                                                                                   |
| NACK_HEADER_ERR       | Return<br>Host CMD<br>Code | 0x1            | 0xE3    | Command Package is invalid due to<br>Header differ from <0x55><0xAA>                                                                                          |

#### 3.3 ISP Functions

#### 3.3.1 Peripheral Initial

对ISP使用到的周边IO装置,GPIO与UART,进行初始化,完成后进行UART Auto-Baud Rate

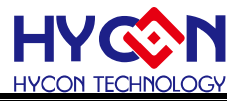

与Handshake程序,主从端成功连接后便允许Command Package接收/传输 unsignedcharISP\_GPIO\_Init(void); voidISP\_UART\_Init(void); unsignedcharISP\_UART\_ABR(void);

#### 3.3.2 CMD Package Receive and Transmit

Command Package接收/传输 unsignedchar ISP\_UART\_Read(unsignedchar\* ptr\_data,unsignedint count); void ISP\_UART\_Write(unsignedchar\* ptr\_data,unsignedint count);

#### 3.3.3 CMD Execution and Checksum calculation

接收Command Package后,计算Checksum,确认正确后执行ISP指令 unsignedcharISP\_CMD(unsignedchar\* ptr\_data); unsignedcharISP\_Checksum(unsignedchar\* data,unsignedintlen);

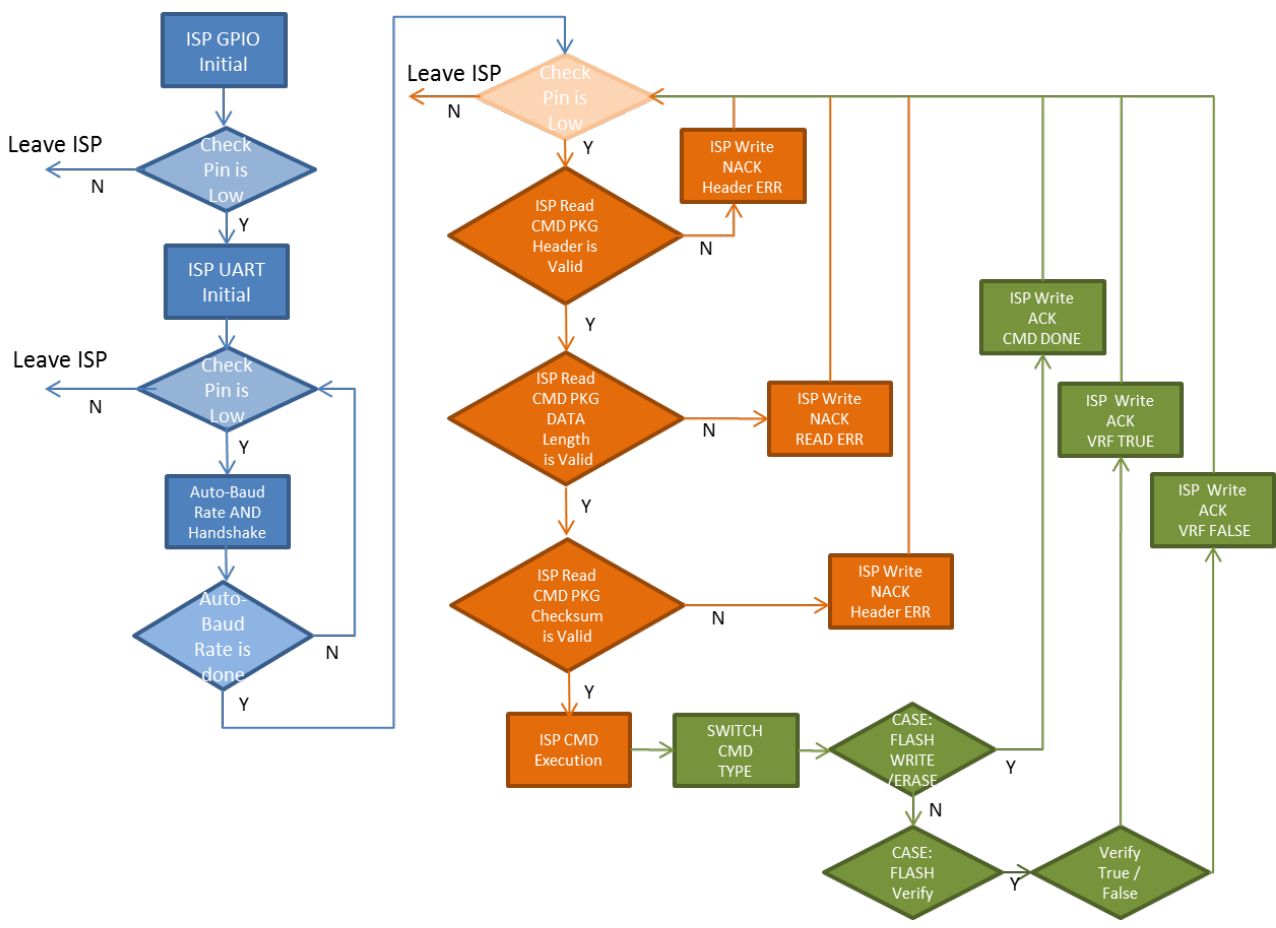

## 3.4 UART BootLoader 操作流程

说明:上流程图中,蓝色部分代表ISP pin check,橘色部分代表UART Bootloader handshark确认,绿色部分则为UART ISP Bootloader Flash Wrtire更新.

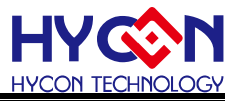

#### 3.4.1 Checksum 计算

单纯以XOR 迭代运算所有数值,数值型态均为unsigned char,运算初值为0xFF,回传值为最终运算结果。

#### 3.4.2 UART ISP Bootloader 程序架构说明与修改方式

首先,在进入HYCON官方网站并且安装完HY16F Bootloader安装程序后,可以在计算机路 径下找到UART Bootloader Demo Code. Demo Code的存放路径如下C:\Program Files\HYCON\HY16F Bootloader\DemoCode\HY16F198B\_UART\_ISP\_Boot.

🔒 ▶ 電腦 ▶ 本機磁碟 (C:) ▶ Program Files ▶ HYCON ▶ HY16F Bootloader ▶ DemoCode ▶ HY16F198B\_UART\_ISP\_Boot ▶

使用者应该要先找到Bootloader Demo Code. Bootloader功能的用户,都应该以此项目为基准,重新编译.使用Bootloader Demo Code所产生的编译档案,主要会自动产生成以下三个. (1) HY16F198B\_ISP\_UARTBoot.bin (2)HY16F198B\_ISP\_UARTBoot\_APP.bin (3) HY16F198B\_UART\_ISP\_Boot\_DATA.bin

| 名稱                               | 修改日期           | 類型              | 大小     |
|----------------------------------|----------------|-----------------|--------|
| HY16F198B_ISP_UARTBoot.bin       | 2016/3/11 下午 0 | UltraEdit Docum | 5 KB   |
| HY16F198B_ISP_UARTBoot.hex       | 2016/3/11 下午 0 | UltraEdit Docum | 12 KB  |
| HY16F198B_ISP_UARTBoot_APP.bin   | 2016/3/11 下午 0 | UltraEdit Docum | 1 KB   |
| HY16F198B_ISP_UARTBoot_APP.hex   | 2016/3/11 下午 0 | UltraEdit Docum | 1 KB   |
| HY16F198B_UART_ISP_Boot.bin      | 2016/4/22 上午 1 | UltraEdit Docum | 61 KB  |
| HY16F198B_UART_ISP_Boot.hex      | 2016/4/22 上午 1 | UltraEdit Docum | 170 KB |
| HY16F198B_UART_ISP_Boot_APP.bin  | 2016/4/22 上午 1 | UltraEdit Docum | 57 KB  |
| HY16F198B_UART_ISP_Boot_APP.hex  | 2016/4/22 上午 1 | UltraEdit Docum | 159 KB |
| HY16F198B_UART_ISP_Boot_DATA.bin | 2016/4/22 上午 1 | UltraEdit Docum | 1 KB   |
| HY16F198B_UART_ISP_Boot_DATA.hex | 2016/4/22 上午 1 | UltraEdit Docum | 1 KB   |

其中:

(1) HY16F198B\_ISP\_UARTBoot.bin代表的是从0x90000的Bootloader内容code加上APP Code和Data flash Code.如果一颗新空白的芯片,第一次应该先选择此bin档案做刻录.
(2)HY16F198B\_ISP\_UARTBoot\_APP.bin代表的是从0x91000开始存放的App Code,如果 HY16F芯片内本身已经存放Bootloader内容,那么之后想更新APP的Code,可以选择此bin 档案做更新即可.(3) HY16F198B\_UART\_ISP\_Boot\_DATA.bin代表的是存放Data Flash的 code,目前预设是从0x9F000开始.通常此区块的数据做为储存校正参数使用.

在Bootloader项目包里面的main.c档案内,使用者如果要做INT中断控制,可以直接把要在各INT中断函式里面要做的事情,分别写在void HW0\_INT(void) to void HW8\_INT(void)的函式内即可,HYCON已经把各INT中断函式原始位的宣告与存放在ISR.c档案.

在Bootloader项目包里面的UART\_BootLoader.c档案里面,使用者可以自由修改ISP pin

# UART/IIC接口在线更新程序使用说明书

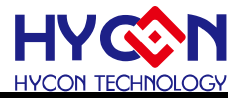

check的状态与UART传输port的设定.例如:目前预设为PT1.4=TX, PT1.5=RX,如果使用者 要修改为PT2.0=TX, PT2.1=RX. 那么应该要修改函式的内容void ISP\_UART\_Init(void)这是 UART初始化的相关设置,此外函式unsigned char ISP\_UART\_ABR(void)的内容也应该要修 改,因为此部分的函式内容为UART Auto baud rate的确认并且也包含了handshark机制.

Bootloader的进入与判断目前是设计采用ISP pin(PT2.2)在上电之前为Low, IC Reset之后即进入Bootloader Mode,如果使用这对于进入Bootloader的判断机制想做相关修改和设计.一样也可以从UART\_BootLoader.c档案里面做修改.而整个Flash ROM刻录的函式,都是在int SelfBurnLoop(void)这个函式来达成的,而详细的UART Bootloader ISP相关控制protocol,则可以参考章节3.2描述.

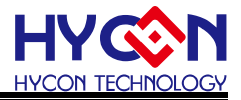

# 4 UART 方式技术规格

工作电压: 2.4~3.6V 刻录时间: 波特率为115200sps 擦除一个Page(Sector) 需时 20ms; 烧写一个Page 数据(从上位机发送命令到IC返回命令)需时 15ms 因而刻录 60KBytes(应用程序)总共14s

# 5 UART 方式 Demo Code 及相关档案

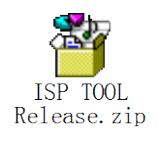

PC端软件

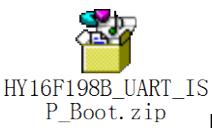

BootLoader 程序及测试程序

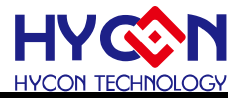

### 6 IIC 方式原理与操作

6.1 软件

PC端软件: ISP Tool (HyCon Touch Kits)

| HyCon ISP Tool Ver 1.0 | CONTRACTOR AND A CONTRACTOR AND A CONTRACTOR                                          |               |
|------------------------|---------------------------------------------------------------------------------------|---------------|
|                        | App Bin File From Chip                                                                |               |
|                        |                                                                                       | 00 00 🔼       |
|                        |                                                                                       | 00 00         |
| DAM Sizer              |                                                                                       | 00 00         |
| 84                     | CRC 4A Hex File Length; 3212 Byte Clear Browse 00030 00 00 00 00 00 00 00 00 00 00 00 | 00 00         |
| UK                     |                                                                                       | 00 00         |
| APROM Size:            | Ottion                                                                                | 00 00         |
| 64K                    |                                                                                       | 00 00         |
| Part No                | ✓ Erase                                                                               | 00 00         |
| 016F198B               |                                                                                       |               |
|                        |                                                                                       | 00 00         |
|                        | ✓ Verify 00050 00 00 00 00 00 00 00 00 00 00 00                                       | 00 00         |
|                        |                                                                                       |               |
|                        |                                                                                       | 00 00         |
|                        |                                                                                       | 00 00         |
|                        | Write Begin Address: 0 000F0 00 00 00 00 00 00 00 00 00 00 0                          | 00 00         |
|                        |                                                                                       | 00 00         |
|                        | <mark>00110</mark> 00 00 00 00 00 00 00 00 00 00 00 00 0                              | 00 00         |
|                        | <mark>00120</mark> 00 00 00 00 00 00 00 00 00 00 00 00 0                              | 00 00         |
|                        |                                                                                       | 00 00         |
|                        |                                                                                       | 00 00         |
|                        | 00150 00 00 00 00 00 00 00 00 00 00 00 00 0                                           | 00 00         |
|                        |                                                                                       |               |
|                        |                                                                                       | UU UU         |
|                        |                                                                                       | 00 00         |
|                        |                                                                                       | 00 00         |
|                        |                                                                                       |               |
| Write                  |                                                                                       | 00 00         |
| Wilde                  | 0% Write 001D0 00 00 00 00 00 00 00 00 00 00 00 00 0                                  | 00 00         |
| Dead                   |                                                                                       | 00 00         |
|                        |                                                                                       | 00 00         |
|                        | <mark>00200</mark> 00 00 00 00 00 00 00 00 00 00 00 00                                | 00 00         |
|                        | <mark>00210</mark> 00 00 00 00 00 00 00 00 00 00 00 00 0                              | 00 00         |
|                        | 00220 00 00 00 00 00 00 00 00 00 00 00 0                                              | 00 00         |
|                        |                                                                                       | 00 00         |
| Exit                   | 00240 00 00 00 00 00 00 00 00 00 00 00 00 0                                           | 00 00         |
|                        | 00250 00 00 00 00 00 00 00 00 00 00 00 00 0                                           | 00 00 -       |
| <b>纮</b> 唐利枯           |                                                                                       | USB Interface |
| 而公历大学们又                |                                                                                       |               |

图 2

#### 6.2 硬件

通信控制板: PCB A14012-V01(机型编号: HY4600, 批号: 140806); 目标板与控制板的引脚连接如下图: 默认IIC通讯引脚为PT1.0(SCL)/PT1.1(SDA).

|            | VDD3V    | VDD  |     |
|------------|----------|------|-----|
|            | SCL_PT10 | SCL  |     |
| HV16E10V   | SDC_PT11 | SDA  |     |
| H I 10F19A | RESET    | REST | 控制权 |
|            | VSS      | GND  |     |
|            |          |      |     |

实物连接如图2

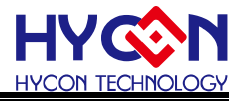

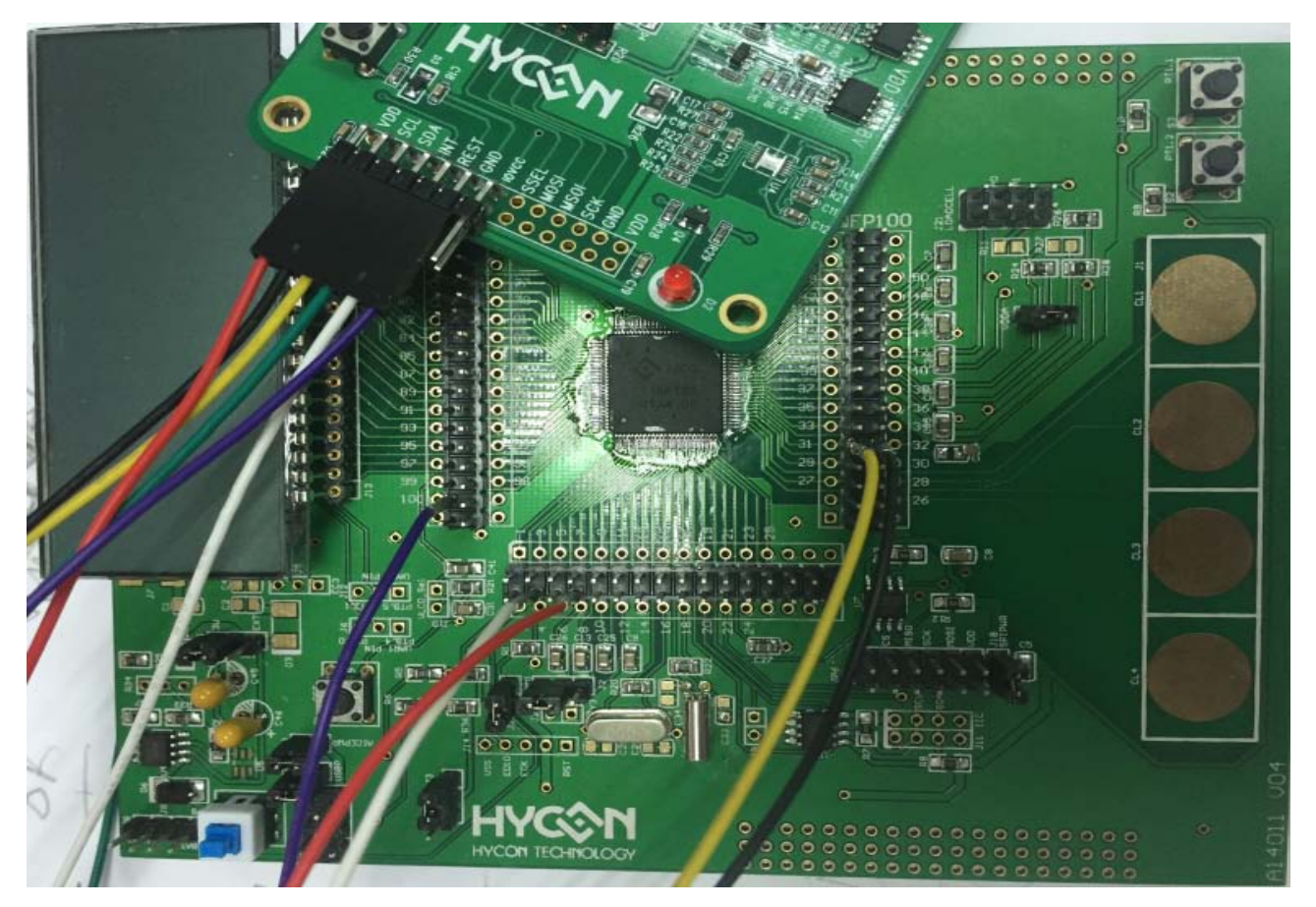

图 3 实物连接图

#### 6.3 IIC BOOTLOADER 程序说明

#### 6.3.1 Flash 分布

FLASH功能区块说明:

BOOT FLASH: Bootloader程序区块,存储在线更新功能程序,实现APP FLASH的更新; APP FLASH:应用程序区块,存储允许被在线更新的程序;

| APP FLASH 60K |
|---------------|
|               |
| BOOT FLASH 4K |

图 3 Flash功能区块分布

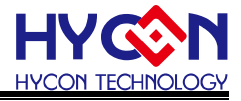

#### 6.3.2程序相关文件

Bootloader 文件: FlashMode,I2CCOMM,SystemInit,Underlying,crt0\_ISP,Linker file,在程序上设置通讯方式为IIC接口;

#### 6.4 在线更新操作步骤

I)将硬件环境搭建好,按照引脚连接图连接;并且当前IC已经下载Bootloader程序;通讯引 脚为PT1.0(SCL)/PT1.1(SDA);

II)打开PC端软件,首先弹出一个IC母体选择对话框,选择对应母体,点击OK

| IC Type & Interface Setting                                                                                                  | ×                                     |  |  |  |  |  |
|----------------------------------------------------------------------------------------------------|---------------------------------------|--|--|--|--|--|
| IC Type List                                                                                                    | HY16F198B>                            |  |  |  |  |  |
| HY 16F 184<br>HY 16F 187<br>HY 16F 188<br>HY 16F 196<br>HY 16F 197<br>HY 16F 198<br>HY 16F 198<br>HY 16F 197B<br>HY 16F 198B | RAM Size:<br>8K<br>APROM Size:<br>64K |  |  |  |  |  |
| IC母体选择                                                                                                    | Part No<br>016F1988                   |  |  |  |  |  |
| Interface Setting<br>USB<br>COM Com Num                                                                                      | 对应IC母体信息.                             |  |  |  |  |  |
| 通讯接口类型选择<br>选择为USB                                                                                                    | 按Cancel退出                             |  |  |  |  |  |
| 按OK进入软件 OK Cancel                                                                                                    |                                       |  |  |  |  |  |

图 4 IC母体选择对话框

III) 进入到软件接口, 若IC通讯正常, 就会自动连接, 且在左下角提示 'Device Conneted'; 否则提示 'Device Disconneted';

IV) 进入软件后,当前接口就是少刻录IC的接口,若不是在刻录IC接口,可以点击左边的'write'按钮,跳回到刻录IC接口,刻录IC操作如下:

1)点击'Browse'选择要下载的bin档,档载入成功就会看到文件的路径、文件大小;注意, 要打开的档不能同时被其他程序调用;

2)选择要下载的档后, 'Ereas' 项可勾选; 'Verify' 勾选;

3) Write Begin Address设置烧写起始地址,默认值是从0开始;用户可以自行写入,但是起始位址需要为128的倍数关系。

4) 点击进度条旁的'write'按钮,开始下载;写入过程中进度条会显示'updateing+进度'; 写入完成后进行校正,校正过程显示'Verifying+进度';若刻录错误,在进度条上显示

'Communication Error';

5) 按左下角的'Exit'按钮退出软件;按左边的'Read'按钮可以跳转到读取IC功能接口;

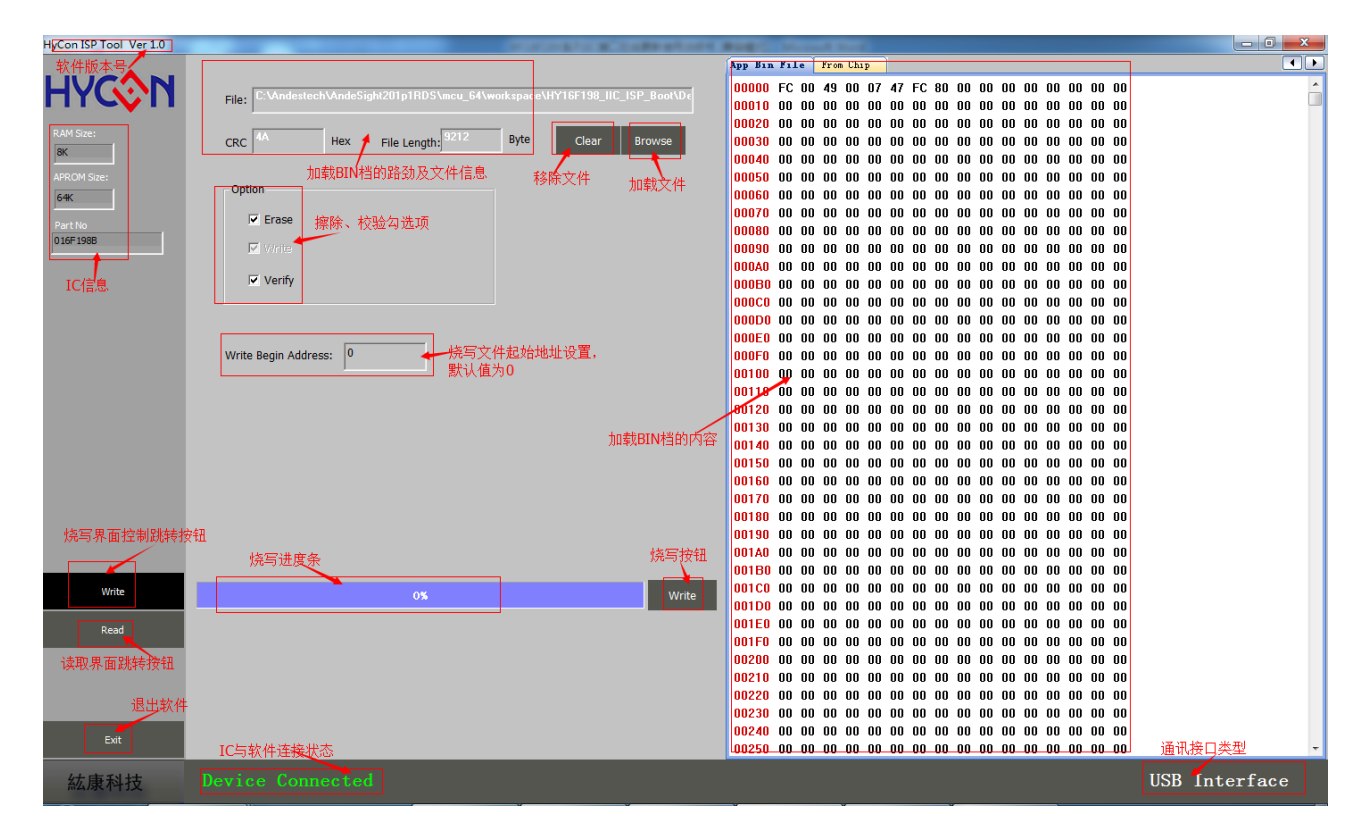

V) 若要读取IC, 就要点击左边的'Read'按钮, 进入到读取功能接口; 读取操作如下: 点击进度条右边的'Read'按钮命令, 开始读取IC; 进度条显示'Reading...'直到读取完 成显示'Read..100%';

保存读取到的数据,点击进度条下的'Save'按钮,即将读取到数据保存为bin文件; 右边的数据显示区域可查看读取到的数据;

点击左下角的'Exit'按钮可以退出软件,点击左边的'write'按钮可回到刻录IC功能接口;

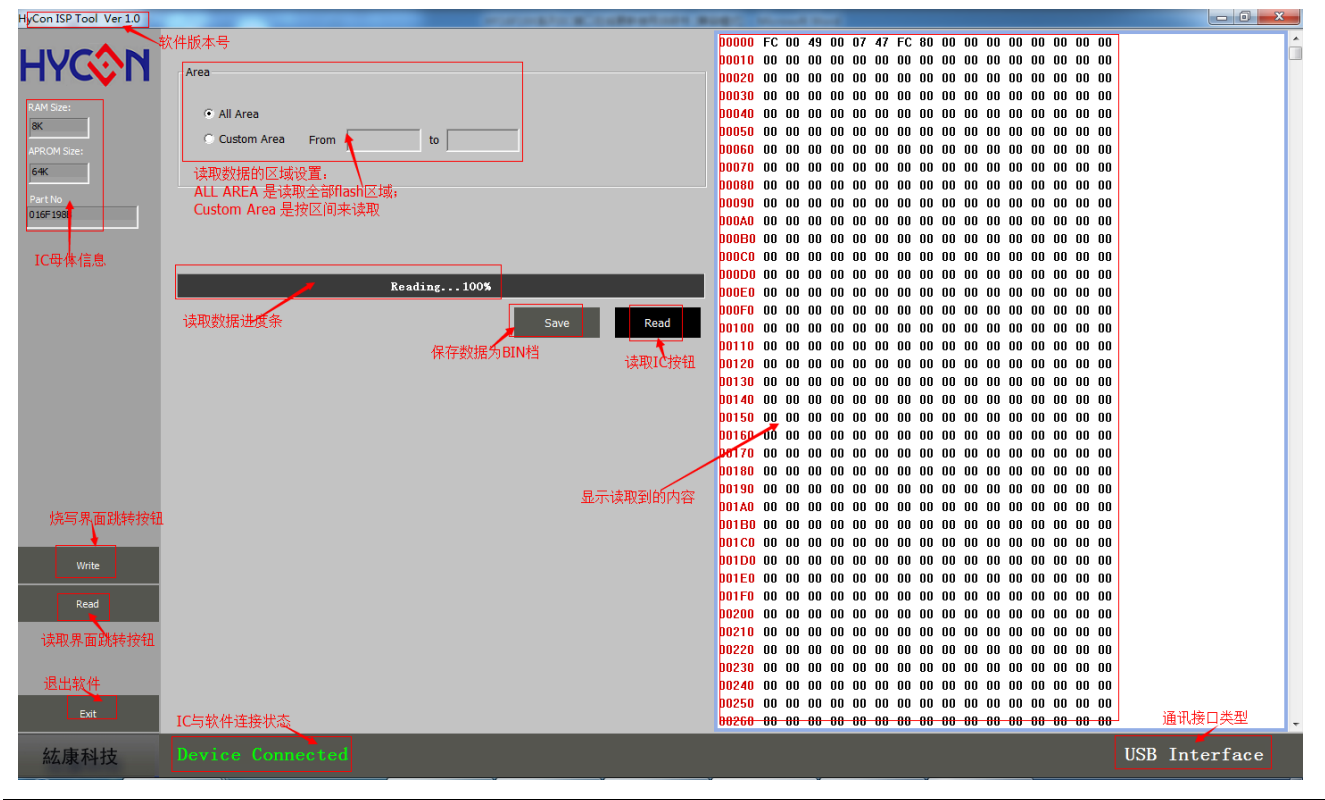

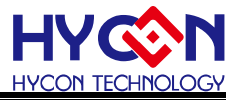

#### 6.5 IIC 方式 ISP 功能软件实现流程如下

STEP1: 启动boot loader:

a)控制RESET PIN 产生低脉冲对IC进行复位,低电平保持时间大于5Ms

STEP2: 发送update 数据报

a)发送升级数据报,每个数据报长度固定5 bytes 数据报头+ 128 bytes firmware 内容 STEP3:读ECC 码

发送命令0xFF,0xCC,回读1 个byte,获取每个数据报的ECC 码;

说明: EEC 码计算不包含数据报头的前5bytes;

计算动作:数据报除去数据报头5bytes 之外,所有数值累加求和;例如,如果累加求和值为 0x123456,那么读ECC 时会返回ECC 的最低byte,即读到0x56;

STEP4: 重复STEP2 和STEP3, 直到所有数据报发送完成;

STEP5: 控制RESET PIN 产生低脉冲对IC进行复位,低电平保持时间大于5mS, Delay 约 500mS,升级完成。

其中,

a) app update 第一个数据报的flash 首地址为0x0000;

b) STEP2 中update 使用的数据报格式(133byts/buffer):

| 数据包<br>头 | Flash 地址<br>H Byte      | Flash 地址<br>L Byte | Data 包长<br>度<br>H Byte | Data包长<br>度<br>L Byte | FW<br>DATA |       | FW<br>Data |
|----------|-------------------------|--------------------|------------------------|-----------------------|------------|-------|------------|
| Data0    | Data1                   | Data2              | Data3                  | Data4                 | Data5      | ····. | Data7      |
| 0XBF     | 地址=128*i(i=0、1、2/3····) |                    | 0x00                   | 0x80                  | Data       | ····. | Data       |

# 7 IIC 方式技术规格

工作电压: 2.4~3.6V 刻录时间: 刻录 13688 Bytes (应用程序) 用时8s 烧写时间: 6s 校正时间: 2s

# 8 IIC 方式 Demo Code 及相关档案

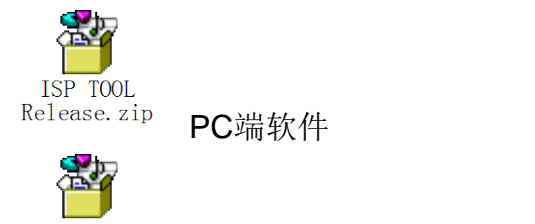

HY16F198\_IIC\_ISP\_ Boot. rar

IIC BootLoader 程序及测试程序

# 9 参考文献

<u>http://www.hycontek.com/page2-HY16F.html</u> HY16FXX 系列 <u>http://www.hycontek.com/</u>, 纮康科技股份有限公司

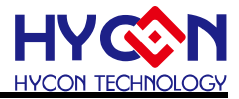

# 10 修订纪录

以下描述本档差异较大的地方,而标点符号与字形的改变不在此描述范围。

| 版本  | 页次  | 变更摘要                               | 日期         |
|-----|-----|------------------------------------|------------|
| V01 | All | 初版发行                               | 2016-02-26 |
| V02 | All | 新增UART Bootloader Code使用说明于章节3.4.2 | 2016-05-17 |
|     |     |                                    |            |
|     |     |                                    |            |